## Using the Universal PE Unpacker Plug-in included in IDA Pro 4.9 to unpack compressed executables. © DataRescue 2005

Since version 4.9, IDA Pro comes with an Universal PE Unpacker plug-in, whose source code is available in the IDA Pro SDK. This tutorial will show how to use this plug-in in practice and will briefly describe how it works internally.

## The compressed application.

Here is what appear on our screen if we execute the sample program:

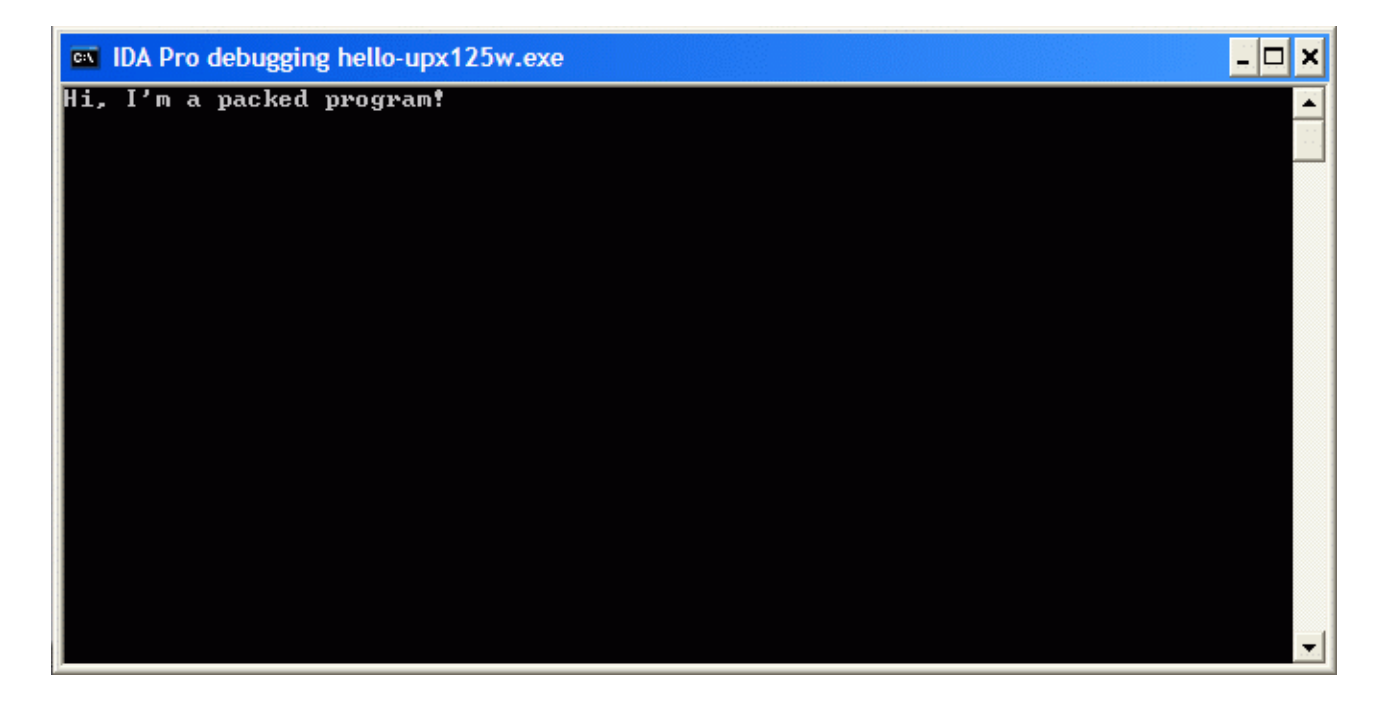

Quite innocent! However, if we open this executable in IDA Pro, the following warning appears:

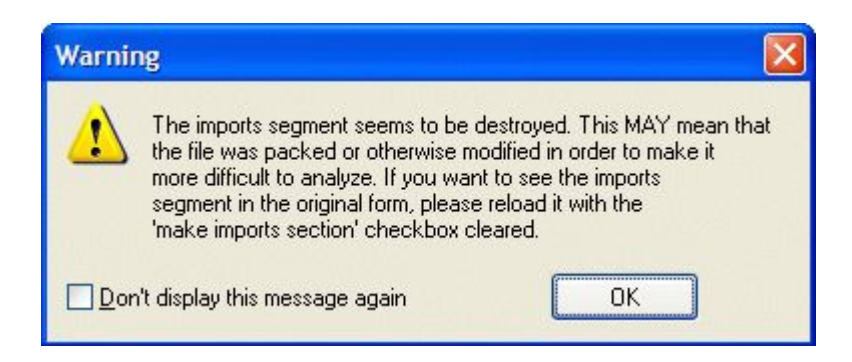

IDA detects an unusual imports segment, and tells us the file might be packed...

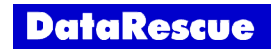

Here is what we observe if we have a look at the Imports window:

| E Imports       |                |          |
|-----------------|----------------|----------|
| Address Ordinal | Name           | Library  |
| 6040D0          | LoadLibraryA   | KERNEL32 |
| 🛱 0040D0        | GetProcAddress | KERNEL32 |
| 🛱 0040D0        | ExitProcess    | KERNEL32 |
| Line 1 of 3     |                |          |

Our program only imports three functions from KERNEL32.DLL. We can recognize the usual *LoadLibrary()* and *GetProcAddress()* dynamic-link library functions, which will be more than probably used by the unpacker engine to restore the original executable's imports.

## Using the Universal PE Unpacker plugin.

Let's now start the unpacker through the Plug-ins sub-menu:

| 💮 I  | DA          | D:\II  | DA\RE                | VER        | SIN   | G\PA(          | CKE      | D\h | ello | )-u  | рх       | 125   | w.   | exe     | e        |         |     |      |     |       |           |          |            |         |      |     |        |
|------|-------------|--------|----------------------|------------|-------|----------------|----------|-----|------|------|----------|-------|------|---------|----------|---------|-----|------|-----|-------|-----------|----------|------------|---------|------|-----|--------|
| File | Edi         | it Jum | np Sea               | arch       | Vie   | w De           | bug      | ger | Op   | otio | ns       | Wir   | ndov | NS      | Hel      | p       |     |      |     |       |           |          |            |         |      |     | 8999 M |
|      | Þ           | Сору   |                      |            |       | Ctrl+I         | ns       |     | 0    |      | ļ        | Т     | ext  |         |          |         |     |      | ~   | st    | art       |          |            | ~       | 6    | 2   |        |
|      |             | Begin  | selectio<br>tidentif | on<br>fier | Shif  | Alt-<br>ft+Ent | HL<br>er | T   | ā    | 1 9  | <b>L</b> | 8     |      |         |          | T       |     | 1    |     | f     | Æ         |          |            |         | 8    |     | 3      |
| A    | 0101        | Code   |                      |            |       |                | c.       |     | X    |      | Dff      | -     | #    | • •     | 'x'      | S       | H   |      | C   | -1    | -         | 0        | 7          |         |      | ;   |        |
|      | 0101<br>DAT | Data   |                      |            |       |                | D        |     |      |      |          |       |      |         |          |         |     |      |     |       |           |          |            |         |      |     |        |
|      | 0101        | Struct | t var                |            |       | Alt+           | Q        | хро | rts  | đ    | s Ir     | mpor  | ts   | N       | Na       | ame:    | s   | £    | Fur | nctic | ons       | •        | ' S        | tring   | js 🛛 | ß   | Struct |
|      | *           | Array  | »<br>                | *          | (PAV  | E NUM          | .)       |     |      |      |          |       |      |         |          |         |     |      |     |       |           |          |            |         |      |     |        |
|      | X           | Undef  | ine                  |            |       |                | U        |     |      |      |          |       |      |         |          |         |     |      |     |       |           |          |            |         |      |     |        |
|      | N           | Renar  | ne                   |            |       |                | N        | þ.  |      |      |          |       |      |         | S        | U       | BF  | 3 0  | U   | Т     | Ι         | Ν        | Е          | ::      | 11   |     |        |
|      |             | Opera  | and typ              | e          |       |                | ►        |     |      |      |          |       |      |         |          |         |     |      |     |       |           |          |            |         |      |     |        |
|      |             | Comm   | ents                 |            |       |                | ►        | L   |      |      |          |       |      | pι      | ıb1      | ic      | 51  | tar  | t   |       |           |          |            |         |      |     |        |
|      |             | Segm   | ents                 |            |       |                | ►        | ar  | t    |      |          |       |      | pr<br>D | 10C      | nı<br>D | eai |      |     |       |           |          |            |         |      |     |        |
|      |             | Struct | s                    |            |       |                | ×        |     |      |      |          |       |      | - PC    | )V<br>)V | a       |     | si   |     | of    | fs        | et       | dw         | or      | d 4  | 409 | 000    |
|      |             | Funct  | ions                 |            |       |                | ×        |     |      |      |          |       |      | 16      | ea -     |         |     | di   |     | [e    | si        | -86      | 000        | h]      | _    |     |        |
|      |             | Other  |                      |            |       |                | •        |     |      |      |          |       |      | р       | ISH      |         | -   | edi  |     | юг    |           |          |            |         |      |     |        |
|      |             | Plugin | s                    |            |       |                | ₽        |     | Uni  | ver  | sal I    | PE ur | npa  | cker    | r        |         | - 1 | Alt+ | 1   | 바     | FF1<br>0C | -г-<br>Д | *FF<br>105 | п<br>72 |      |     |        |
|      | -           |        | UPX1                 | :00        | 34 00 | C560           | ;        |     | San  | nple | e plu    | igin  |      |         |          |         | 1   | \lt+ | 0   | ļ.    |           |          |            |         |      |     |        |
|      |             | •      | UPX1                 | :00        | 3400  | C562           | -        |     | Sea  | rch  | plu      | igin  |      |         |          |         | A   | t+F  | 7   |       |           |          |            |         |      |     |        |

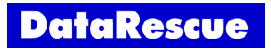

The plug-in options dialog appears:

| Uunp parameters                                                                                                    |        |  |  |  |  |
|----------------------------------------------------------------------------------------------------|--------|--|--|--|--|
| IDA will suspend the program when the execution reaches<br>the original entry point area. The default values are in<br>this dialog box. Please verify them and correct if you wish. |        |  |  |  |  |
| ORIGINAL ENTRY POINT AREA                                                                                                    |        |  |  |  |  |
| Start address 0x401000                                                                                                    | ~      |  |  |  |  |
| End address 0x409000                                                                                                    | ~      |  |  |  |  |
| OUTPUT RESOURCE FILE NAME <u>Resource file</u> D:\IDA\REVERSING\PACKED\hello-up                                                                                                    |        |  |  |  |  |
| ОК                                                                                                    | Cancel |  |  |  |  |

In this dialog, we can adjust the address range which, once reached, will cause the debugger to suspend the program's execution. It is also possible to specify a file where unpacked resources will be saved. After pressing OK, the plug-in starts our program, which will unpack itself until an address inside the previously defined range is reached. This indicates the unpacking is terminated, and the following dialog box appears, offering to take a memory snapshot of the result:

| IDA - D:\IDA\REVERSING\PACKED\hello-upx125w.exe - Running                                                                                                    |         |  |  |  |  |  |
|----------------------------------------------------------------------------------------------------|---------|--|--|--|--|--|
| File Edit Jump Search View Debugger Options Windows Help                                                                                                    |         |  |  |  |  |  |
|                                                                                                    | is if & |  |  |  |  |  |
| 🔳 IDA View-ESP 📋 IDA View-EIP 👹 Threads 🛷 General registers                                                                                                    |         |  |  |  |  |  |
| Debugger: Process started: D:\IDA\REVERSING\PACKED\hello-upx125w.exe<br>Debugger: Library loaded: C:\WINDOWS\system32\ntdll.dll<br>Debugger: Library loaded: C:\WINDOWS\system32\kernel32.dll<br>Debugger: Breakpoint reached: 0x7C80AC28                                                                                                    |         |  |  |  |  |  |
| Debugger, Breakpoint reached: 0x0040C68D                                                                                                    |         |  |  |  |  |  |
| AU: idle Down UNKNOWN 00401000: sub_401000                                                                                                    |         |  |  |  |  |  |
| 🗄 IDA View-EIP                                                                                                    |         |  |  |  |  |  |
| DA View-EIP                                                                                                    |         |  |  |  |  |  |
| IDA View-EIP UPX1:00 UPX1:00 Please confirm                                                                                                    |         |  |  |  |  |  |
| IDA View-EIP         UPX1:00         UPX1:00         UPX1:00         UPX1:00         UPX1:00         UPX1:00         UPX1:00         UPX1:00         UPX1:00         UPX1:00         UPX1:00         UPX1:00         UPX1:00         UPX1:00         UPX1:00         UPX1:00                                                                 |         |  |  |  |  |  |
| IDA View-EIP         UPX1:00         UPX1:00 |         |  |  |  |  |  |

Note that two breakpoints were reached during the unpacking: we'll say more on these later.

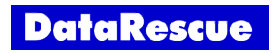

In order to rebuild original import section of the program, the plug-in created a new segment.

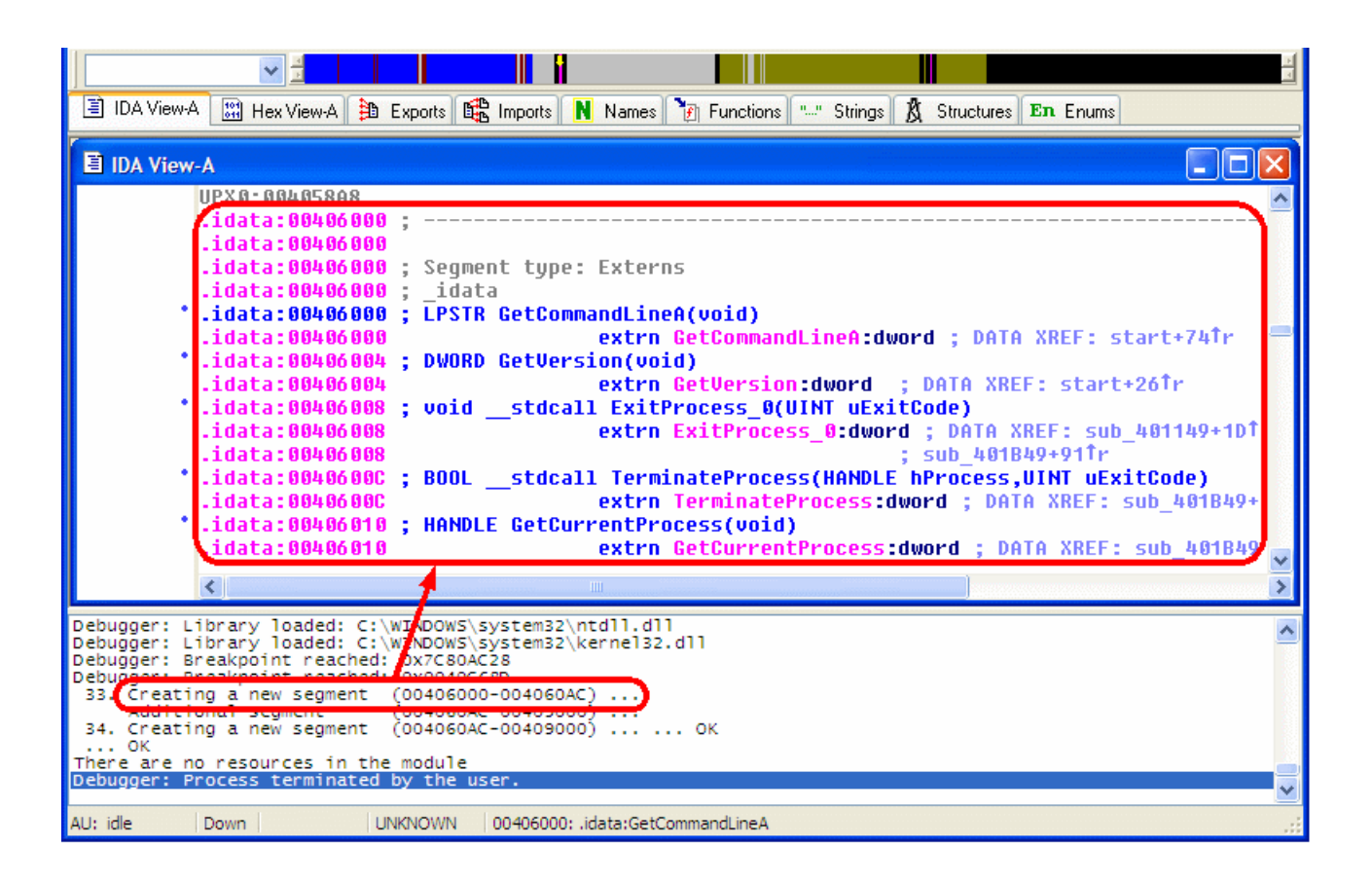

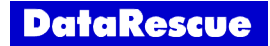

Once unpacked, we now recognize the more typical structure of the start() function:

| IDA View-A                         |                                         |                       |                                                                                                    |
|------------------------------------|-----------------------------------------|-----------------------|----------------------------------------------------------------------------------------------------|
| UPX0:00401045                      | : !!!!!!!!!!!!!!!!!!!!!!!!!!!!!!!!!!!!! | SUB                   | R O U T I N E !!!!!!!!!!!!!!!!!!!!!!!!!!!!!!!!!                                                                                                    |
| UPX0:00401045                      | , ,,,,,,,,,,,,,,,,,,,,,,,,,,,,,,,,,,,,, |                       | <u> </u>                                                                                                    |
| UPX0:00401045                      | ; Attributes: bp-                       | -based f              | rame                                                                                                    |
| UPX0:00401045                      | 1                                       |                       |                                                                                                    |
| UPX0:00401045                      | F                                       | oublic <mark>s</mark> | tart                                                                                                    |
| UPX0:00401045                      | start                                   | proc nea              | r in the second second s |
| UPX0:00401045                      |                                         |                       |                                                                                                    |
| UPX0:00401045                      | var_20 =                                | dword                 | ptr -20h                                                                                                    |
| UPX0:00401045                      | var_1C =                                | = dword               | ptr -1Ch                                                                                                    |
| UPX0:00401045                      | var_18 =                                | = dword               | ptr -18h                                                                                                    |
| UPX0:00401045                      | var_14 =                                | = dword               | ptr -14h                                                                                                    |
| UPX0:00401045                      | var_4 =                                 | = dword               | ptr -4                                                                                                    |
| UPX0:00401045                      |                                         |                       |                                                                                                    |
| * UPX0:00401045                    | F                                       | oush                  | ebp                                                                                                    |
| * UPX0:00401046                    | n                                       | NOV                   | ebp, esp                                                                                                    |
| * UPX0:00401048                    | F                                       | oush                  | OFFFFFFFh                                                                                                    |
| * UPX0:0040104A                    | F                                       | oush                  | offset dword_4060B0                                                                                                    |
| UPX0:0040104F                      | F                                       | oush                  | offset sub_402630                                                                                                    |
| UPX0:00401054                      | Г                                       | nov                   | eax, large fs:0                                                                                                    |
| UPX0:0040105A                      | F                                       | oush                  | eax                                                                                                    |
| UPX0:0040105B                      | Г                                       | nov                   | large fs:0, esp                                                                                                    |
| UPX0:00401062                      | <u>e</u>                                | sub                   | esp, 10h                                                                                                    |
| UPX0:00401065                      | F                                       | oush                  | ebx                                                                                                    |
| UPX0:00401066                      | F                                       | oush                  | esi                                                                                                    |
| UPX0:00401067                      | F                                       | oush                  | edi                                                                                                    |
| UPX0:00401068                      | Г                                       | nov                   | [ebp+var_18], esp                                                                                                    |
| UPX0:0040106B                      | C C                                     | :all                  | GetVersion                                                                                                    |
| UPX0:004010/1                      | ,                                       | kor                   | edx, edx                                                                                                    |
| UPX0:004010/3                      | Γ                                       | NOV                   | d1, an                                                                                                    |
| UPX0:00401075                      | r                                       | NOV                   | ds:dword_409928, edx                                                                                                    |
| UPX0:0040107B                      | Π                                       | nov                   | ecx, eax                                                                                                    |
| UPX0:00401070                      | ē                                       | ina                   | ecx, UFFN                                                                                                    |
| UPX0:00401083                      |                                         | 10V                   | as:awora_409924, ecx                                                                                                    |
| UPA0:00401089                      | <u>e</u>                                | 501                   | ecx, 8                                                                                                    |
| UPA0:00401086                      | c                                       | 100                   | ecx, eux                                                                                                    |
| UPA0:0040108E                      | 1                                       | 10V<br>- 5w           | us:uworu_409920, ecx                                                                                                    |
| • UPV8-8868401094                  |                                         |                       | dation here and here and                                                                                                    |
| UFA0.00401097<br>• UDV0.0060401097 |                                         | uuv<br>uuch           | 05.uwuru_409916, edx                                                                                                    |
| • UPVA-AALA401096                  |                                         | 511                   | u<br>cub_b(82bD9                                                                                                    |
| • UPX 0 • 00401072                 |                                         | ,011<br>,011          | Sub_402400                                                                                                    |
| • IIPX 0 • 004 01 004              |                                         | oct                   |                                                                                                    |
| * IIPX 0 • 001/01/004              |                                         | inz                   | chart loc J010R0                                                                                                    |
| • UPX 0 • 004 01 009               | -                                       | juz<br>nich           | 10b                                                                                                    |
| • IIPX 0 • 00401000                | - F                                     | all                   | sub 481140                                                                                                    |
| • IIPX 0 • 0040100F                |                                         | 100                   | 900_101117                                                                                                    |
| IIPX 0 - 00401 0R0                 | · · · ·                                 | . чр                  |                                                                                                    |
| IIPX0:00401000                     | 100 401080:                             |                       | : CODE XREE: start+611i                                                                                                    |
|                                    | 200_1010001                             | and                   | fehn+var 41. 0                                                                                                    |
| • IIPXA: 00401084                  |                                         | all                   | sub 402188                                                                                                    |
| * UPX0:00401089                    |                                         | :all                  | GetCommandLineA                                                                                                    |
| <                                  |                                         |                       |                                                                                                    |

However, let's try to improve this again in order to obtain the nicest disassembly possible!

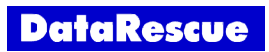

## Applying signatures.

If we look at the strings found after the program was unpacked, we see that our program was compiled by the Visual C++ compiler. Let's apply the associated FLIRT library signatures:

| 🗄 IDA View-A                        | 🔳 🗖 🔀 🛄 Strings window                                                                                                    |                                                                                                    |
|-------------------------------------|----------------------------------------------------------------------------------------------------|----------------------------------------------------------------------------------------------------|
| align 4<br>db <mark>C</mark> Micros | Soft Visual C++ Runtime Library', 9<br>Control Visual C++ Runtime Library', 9<br>Control V | C++ Runtime Library                                                                                                    |
| align 4<br>db OAh                   | 🗣 List of available liprary modules                                                                                                    | pgram:                                                                                                    |
| db OAh,0<br>align 4                 | File 0 Liblary name                                                                                                    | <u> </u>                                                                                                    |
| db 'Runtin<br>db Bob                | vc32mfc MFU 3.174.074.277.1 32bit     vc32mfce Windows CE runtime & MFC for X86EM                                                                                                    | _                                                                                                    |
| db 'Progra                          | Vc32rtf Microsoft VisualC 2-8/net runtime                                                                                                    | ✓ ram!\n                                                                                                    |
| db '',                              | OK Cancel Help Search                                                                                                    |                                                                                                    |
| align 10h                           |                                                                                                    | >                                                                                                    |
| <                                   | Line 82 of 114                                                                                                    | ad and a set of the set of the se |

The final disassembly listing looks like this:

| IDA View-A         |                                                                            |
|--------------------|----------------------------------------------------------------------------|
| UPX0:004010B4 call | ioinit ;org 401000h                                                        |
| UPX0:004010B9 call | GetCommandLinassume es:nothing, ss:nothing, ds:UPX0, fs:nothing, gs:nothin |
| UPX0:0040108F mov  | ds:dword_40AE                                                              |
| UPX0:004010C4 call | crtGetEnvi,                                                                |
| UPX0:004010C9 mov  | ds:dword_4098                                                              |
| UPX0:004010CE call | setargv ; Attributes: bp-based frame                                       |
| UPX0:004010D3 call | setenvpset                                                                 |
| UPX0:004010D8 call |                                                                            |
| UPX0:004010DD mov  | eax, ds:dword <sub>push</sub> ebp                                          |
| UPX0:004010E2 mov  | ds:dword_4099 <sup>m</sup> ov ebp, esp                                     |
| UPX0:004010E7 push | eax push offset aHiIMAPackedPro; "Hi, I'm a packed program!\n"             |
| UPX0:004010E8 push | ds:dword_4099call printf                                                   |
| UPX0:004010EE push | ds:dword_4099 <sub>add</sub> esp. 4                                        |
| UPX0:004010F4 call | unpacked_main_xor eax. eax                                                 |
| UPX0:004010F9 add  | esp, OCh pop ebp                                                           |
| UPX0:004010FC mov  | [ebp+var_1C],retn                                                          |
| UPX0:004010FF push | eax; int unpacked main endp                                                |
| UPX0:00401100 call | _exit                                                                      |
| UPX0:00401100 :    |                                                                            |

Much better, isn't it?

Let's now have some deeper look at how the SDK debugger API functions were used to implement this unpacking in practice.

The main idea is to start the process, then react in an adequate way to various events caught by the debugger, until we determine the program was properly unpacked. So we first setup a handler to receive debugger events and to start the process until its entry point:

```
if ( !hook_to_notification_point(HT_DBG, callback, NULL) )
{
    warning("Could not hook to notification point\n");
    return;
}
// Let's start the debugger
if ( !run_to(inf.beginEA) )
{
    warning("Sorry, could not start the process");
    unhook_from_notification_point(HT_DBG, callback, NULL);
}
```

Events will be sent to our notification handler, defined as follow:

```
static int idaapi callback(void * /*user data*/,
                             int notification code,
                             va list va)
{
  switch ( notification code )
  {
    case dbg process start:
      . . .
    case dbg library load:
      . . .
    case dbg run to:
      . . .
    case dbg bpt:
      . . .
    case dbg_trace:
      . . .
    case dbg_process_exit:
      . . .
    . . .
  }
 return 0;
}
```

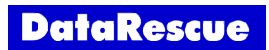

When we start our process through a call to *run\_to()*, we will receive a corresponding *dbg\_run\_to* event, indicating the *run\_to()* command was properly executed. We are now at the entry point of the packed program, and setup a breakpoint on the *GetProcAddress()* dynamic-link library function (assuming the unpacking engine has terminated its work before recreating the original import table of the original application):

```
case dbg run to: // Parameters: thread id t tid
 dbg->stopped at debug event(true);
 gpa = get name ea(BADADDR, "kernel32 GetProcAddress");
  . . .
 else if( !add bpt(gpa) )
 {
   bring_debugger_to_front();
   warning("Sorry, can not set bpt to kernel32.GetProcAddress");
   goto FORCE STOP;
 }
 else
 {
   ++stage;
   set wait box("Waiting for a call to GetProcAddress()");
  }
 continue process();
 break;
```

When our *GetProcAddress()* breakpoint is reached, we receive a *dbg\_bpt* event. We can extract the return address from the stack, delete this first breakpoint, and setup a second breakpoint at the return address in order to get notified as soon as the *GetProcAddress()* function returns:

```
// A user defined breakpoint was reached.
case dbg bpt:
                   // Parameters: thread id t tid
                                          ____breakpoint ea
                   11
                                 ea t
  {
    /*tid t tid =*/ va arg(va, tid t);
   ea t ea = va arg(va, ea t);
    . . .
    if ( ea == gpa )
    {
     regval t rv;
      if ( get reg val("esp", &rv) )
      {
       ea t esp = rv.ival;
       invalidate dbgmem contents(esp, 1024);
        ea t ret = get long(esp);
        . . .
        if ( !del bpt(gpa) || !add bpt(ret) )
          error("Can not modify breakpoint");
```

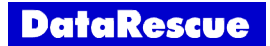

Do you remember the two breakpoint messages we saw during the unpacking, occurring at addresses 0x7C80AC28 and 0x00040C68D? The first one was our *GetProcAddress()* breakpoint, while the second one was our breakpoint at the return address. In the following disassembly, you can see the call leading to our *GetProcAddress()* breakpoint. We now only have to execute instructions until the unpacking engine restores the program's original register contents and then jumps to the real entry point of the unpacked program:

| IDA View-EIP            |                                         |
|-------------------------|-----------------------------------------|
|                         | 🔥                                       |
| UPX1:0040C65C           |                                         |
| UPX1:0040C65C LoadLi    | braru loop: : CODE XREF: UPX1           |
| □ ► UPX1:0040C65C mov   | eax. [edi]                              |
| * UPX1:0040C65E or      | eax. eax                                |
| UPX1:0040C660 jz        | short run unpacked program              |
| * UPX1:0040C662 mov     | ebx, [edi+4]                            |
| * UPX1:0040C665 lea     | eax, [eax+esi+0C000h]                   |
| * UPX1:0040C66C add     | ebx, esi                                |
| * UPX1:0040C66E push    | eax                                     |
| * UPX1:0040C66F add     | edi, 8                                  |
| * UPX1:0040C672 call    | dword ptr [esi+0C028h] ; LoadLibrary    |
| * UPX1:0040C678 xchg    | eax, ebp                                |
| UPX1:0040C679           |                                         |
| UPX1:0040C679 GetProd   | cAddress_loop: ; CODE XREF: UPX1        |
| →* UPX1:0040C679 mov    | al, [edi]                               |
| * UPX1:0040C67B inc     | edi                                     |
| * UPX1:0040C67C or      | al, al                                  |
| <b>UPX1:0040C67E jz</b> | short LoadLibrary_loop                  |
| * UPX1:0040C680 mov     | ecx, edi                                |
| * UPX1:0040C682 push    | edi                                     |
| * UPX1:0040C683 dec     | eax                                     |
| UPX1:0040C684 repne     | scasb                                   |
| UPX1:0040C686 push      | ehn                                     |
| UPX1-00/006871 call     | dword ptr [esi+0C02Ch] ; GetProcAddress |
| UPX : 0040C68D 0r       | eax, eax                                |
| - UPX1:0040000r jz      | short loc_400698                        |
| UPX1:0040C691 mov       | [ebx], eax                              |
| UPX1:00400693 add       | eDX, 4                                  |
|                         | snort GetProcAddress_loop               |
| UPX1:00400098 ;         |                                         |
| UPX1:00400098           |                                         |
| UPAT:00400098 10C 400   | dwowd ptw Foci (00000b)                 |
| UPAT:00400098 Call      | uwuru pir [esi+ocoson]                  |
| UPAT:00400090           |                                         |
|                         | packed_program: ; GOVE AREF: UPAT       |
| * UPX1-00400090 UUPA    | ctart                                   |
| UPX1 • 00400091 JMP     | start a                                 |
| 01406091                |                                         |
|                         |                                         |

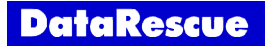

Step tracing is by far the easiest way to execute instructions until we reach an address in the previously defined range. So let's enable step tracing as soon as we reach our second breakpoint:

```
del_bpt(ea);
if ( !is_library_entry(ea) )
{
    deb(IDA_DEBUG_PLUGIN, "%a: reached unpacker code, switching to trace mode\n",
ea);
    enable_step_trace(true);
    ...
    set_wait_box("Waiting for the unpacker to finish");
}
else
{
    warning("%a: bpt in library code", ea); // how can it be?
    add_bpt(gpa);
}
```

At each instruction step, we now check if the address matches the previously defined range. If we reached this range, we stop to trace, reanalyze the unpacked code, adjust the entry point, rebuild the import table, save resources, and... finally take a snapshot!

```
// A step occured (one instruction was executed). This event
case dbg trace:
                   // notification is only generated if step tracing is enabled.
                   // Parameter: none
 /*tid t tid =*/ va arg(va, tid t);
 ea t ip = va arg(va, ea t);
 if ( oep area.contains(ip) )
  {
   // stop the trace mode
   enable step trace(false);
   // reanalyze the unpacked code
   set wait box("Reanalyzing the unpacked code");
   do unknown range(oep area.startEA, oep area.endEA, false);
   auto make code(ip);
   noUsed(oep area.startEA, oep area.endEA);
   auto mark range (oep area.startEA, oep area.endEA, AU FINAL);
   // mark the program's entry point
   move entry(ip);
   set wait box();
   set wait box("Recreating the import table");
   invalidate dbgmem config();
   create impdir();
   set wait box("Storing resources to 'resource.res'");
   if ( resfile[0] != '\0' )
     extract resource(resfile);
   set wait box();
   if ( take_memory_snapshot(true) )
     goto FORCE STOP;
```

The user has obtained a memory dump of the process in his IDA database, allowing him to start analyzing the unpacked code as usual.

Don't hesitate to further look at the source code in the SDK, for all implementation details!

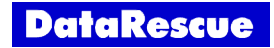

This tutorial is © DataRescue SA/NV 2005 Revision 1.1

DataRescue SA/NV

40 Bld Piercot 4000 Liège, Belgium T: +32-4-3446510 F: +32-4-3446514

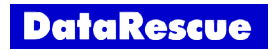